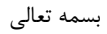

## راهنمای نحوه شرکت در پویش بهبود ده درصدی مصرف انرژی

۱- در ابتدا آدرس اینترنتی https://nabzenergy.ir/r/skh را وارد نمایید یا QR code زیر را اسکن کنید.

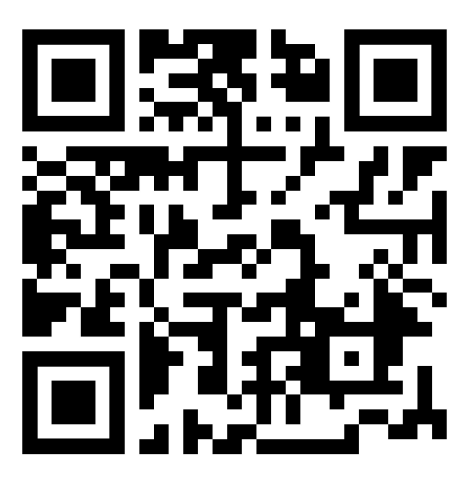

۲- روی گزینه «ورود و ثبت نام» در قسمت بالا سمت چپ کلیک نمایید و دقت کنید در صفحه مربوط به استان خراسان جنوبی ثبت نام صورت پذیرد.

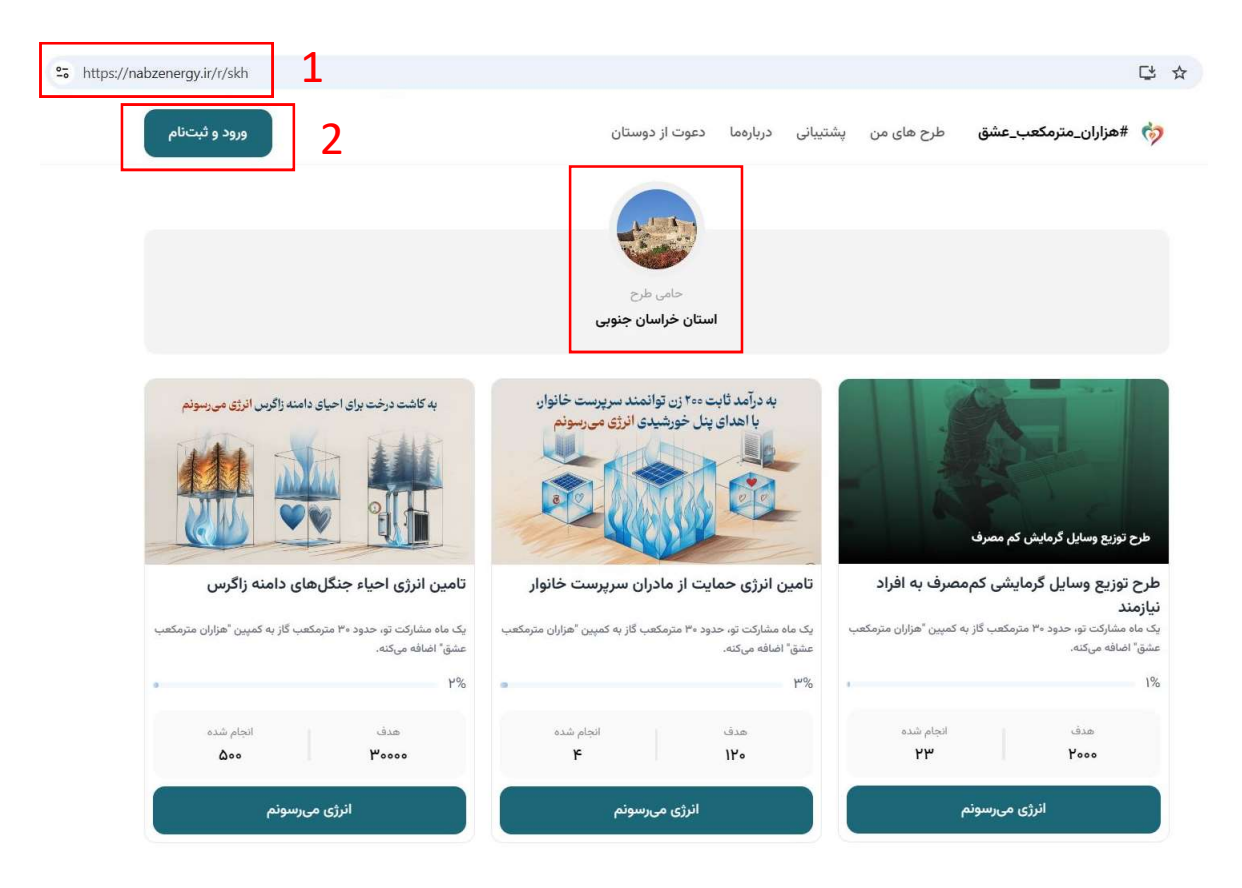

توجه: در صورت استفاده از تلفن همراه با استفاده از منوی گوشه بالا سمت چپ ، گزینه « طرح های من » را انتخاب نمایید.

۱

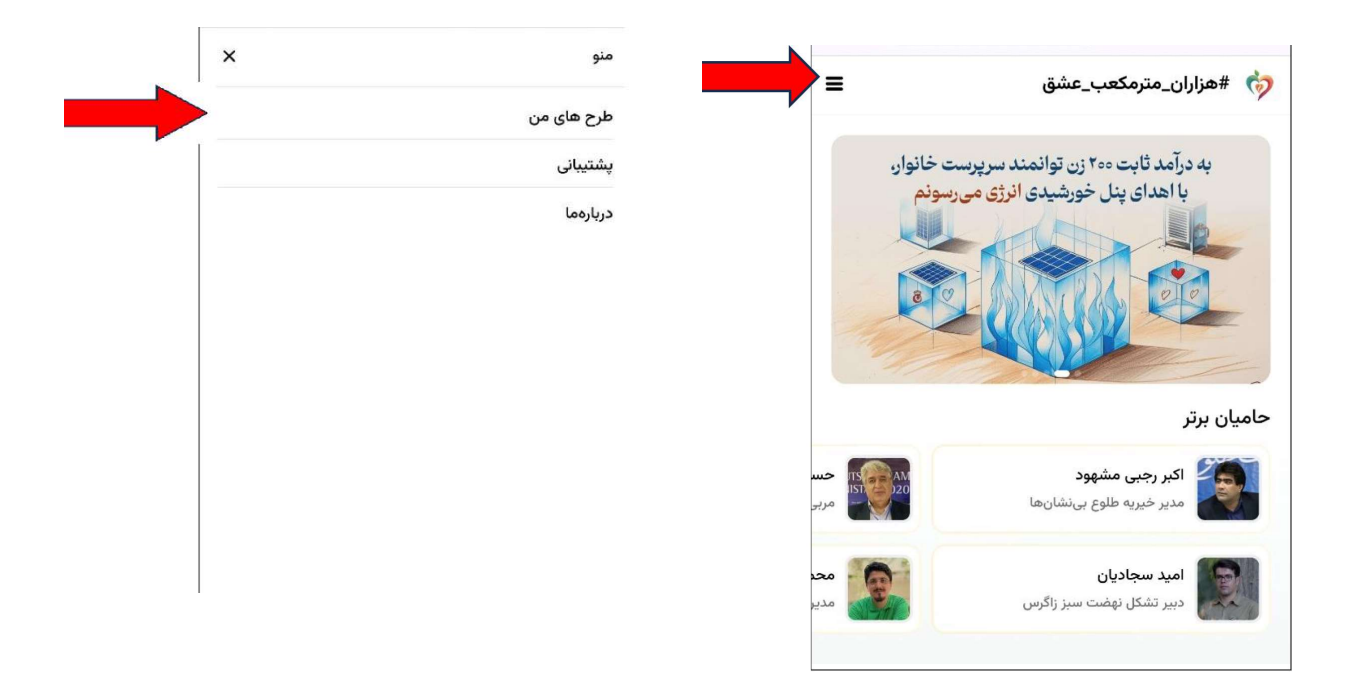

۳- در پنجره ظاهر شده شماره تلفن همراه خود را وارد نمایید.

۴- پس از ثبت شماره همراه ، گزینه « ارسال کد » فعال می شود. روی آن کلیک نمایید تا یک کد پنج رقمی به گوشی همراه پیامک شود.

۵- کد پیامک شده را در قسمت کد ارسالی وارد نمایید تا وارد سامانه شوید.

| ×        |   | ورود         |
|----------|---|--------------|
|          |   | شماره موبایل |
| •۹۱3     |   | کد ارسالی    |
| ارسال کد |   |              |
| 4        | 5 |              |
|          |   |              |

۶- در پنجره ظاهر شده کلیه طرح های پویش مشاهده می شود. <mark>« طرح توزیع وسایل گرمایشی کم مصرف به افراد نیازمند»</mark> را انتخاب نمایید.

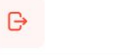

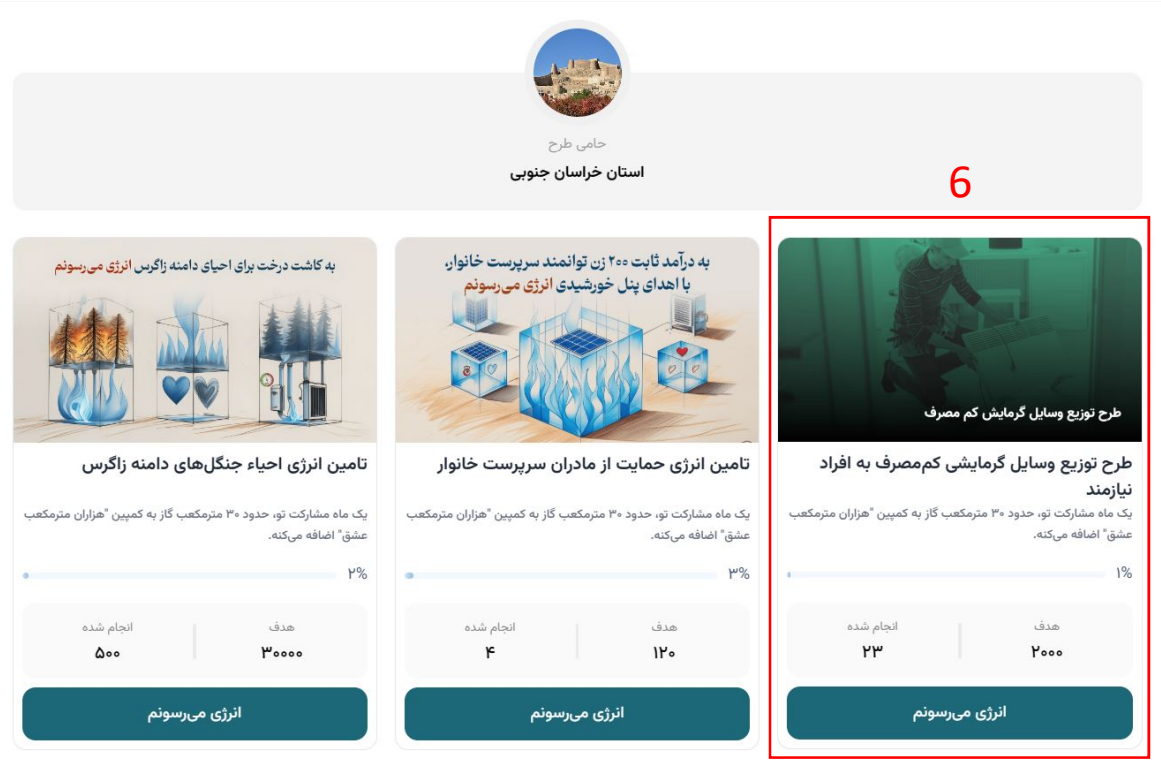

۷- پس از انتخاب طرح ، صفحه دیگری ظاهر می شود که می بایست هر یک از موارد مشخص شده را انتخاب نمایید.

یک ماه مشارکت تو، حدود ۳۰ مترمکعب گاز به کمپین "هزاران مترمکعب عشق" اضافه میکنه.

| با مدیر ساختمون هماهنگ میکنم تا با هم درجه موتورخونه رو تنظیم کنیم | نعهد میشوم:<br>۲<br>۲ درجه یکیج گرمایشی خونه رو کمی کم کنم |
|--------------------------------------------------------------------|------------------------------------------------------------|
| 🗌 شبها و وقتهایی که سرد میشه پردههای پنجره خونهم رو بکشم           | 🗌 قد شعله بخاریم رو کوتاه کنم                              |
|                                                                    | 🗌 با یک لباس گرمتر توی خونه وقت بگذرونم                    |

۸- با وجود اختیاری بودن ورود اطلاعات در قسمت اطلاعات تکمیلی، « <u>استان</u> » و « <u>شهر</u> » محل سکونت خود را حتماً انتخاب کنید.

۹- در نهایت دکمه «انرژی می رسونم» را کلیک نمایید.

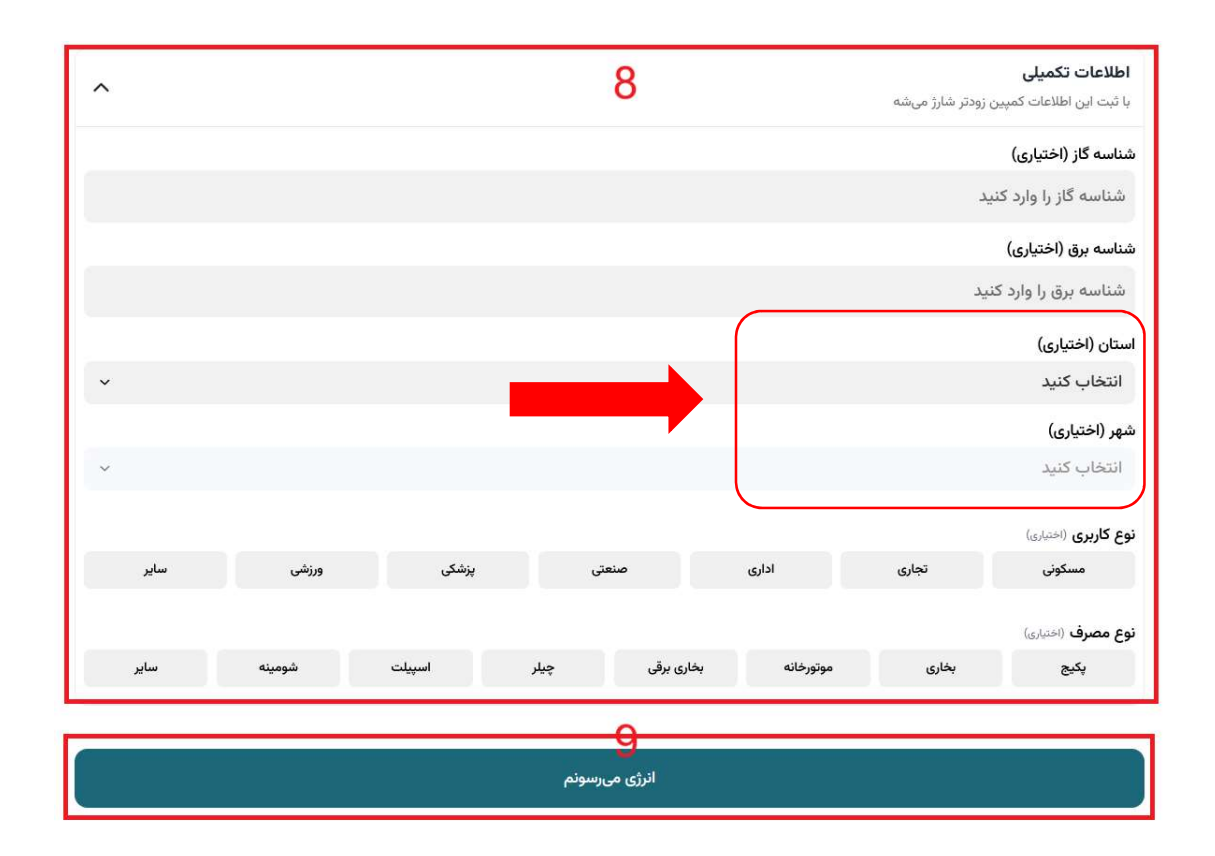

۱۰- در مرحله بعد، بستر ارتباطی دلخواه (واتساپ، ایتا یا روبیکا) را جهت تبادل مطالب آموزشی انتخاب و سپس دکمه تأیید را کلیک کنید.

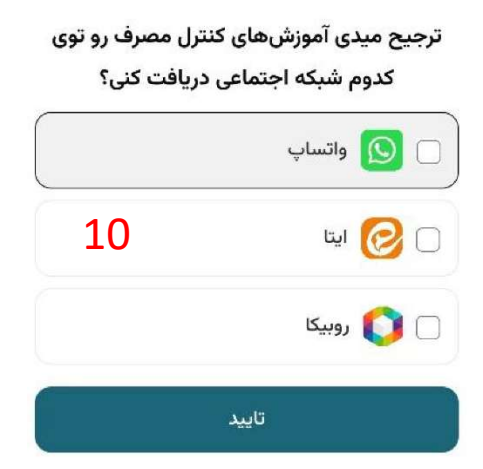

۱۱- با دریافت پیامکی مشابه پیام زیر، ثبت نام شما در پویش با موفقیت انجام شده است.

| ز خیر اندیشی  | تبریک و تشکر از |
|---------------|-----------------|
| زیز برای یاری | شما هموطن عز    |
| ان با مدیریت  | مادران سرزمينم  |
| 11            | مصرف گاز        |

۱۲- در صورتی که تمایل دارید برای فرد دیگری ثبت نام نمایید ، از حساب کاربری خود خارج شوید تا سامانه برای ثبت نام بعدی آماده شود.